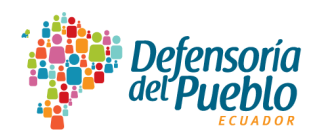

## PROCESO PARA OBTENER URL DEL PORTAL NACIONAL DE TRANSPARENCIA v2.0 A SER REPLICADA EN EL ENLACE "TRANSPARENCIA" DEL SITIO WEB INSTITUCIONAL

- 1. Ingreso al Portal Nacional de Transparencia: <u>https://transparencia.dpe.gob.ec/</u>
- 2. Click en listado de entidades

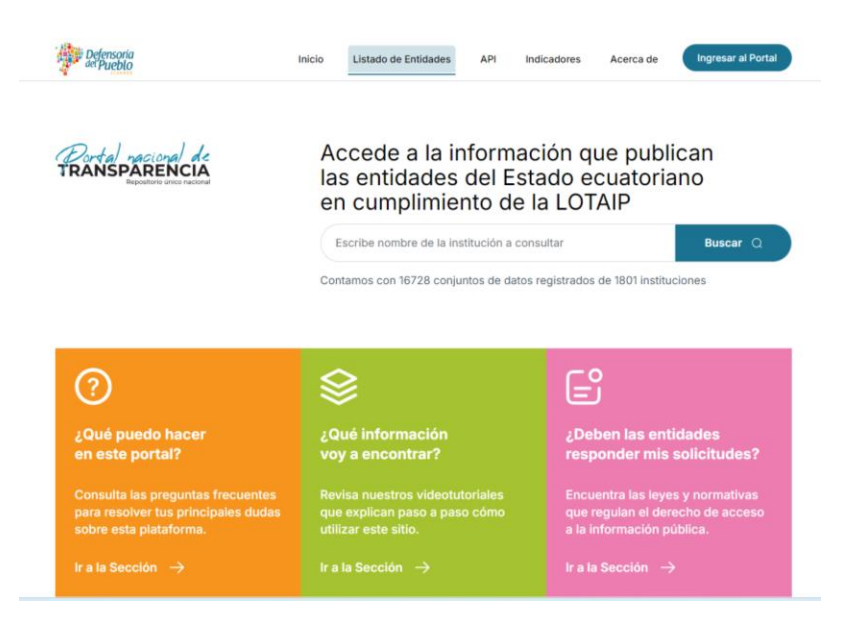

3. Buscar la entidad

|  | Defensoria<br>del Pueblo | Inicio | Listado de Entidades | ΑΡΙ | Indicadores | Acerca de | Ingresar al Portal |
|--|--------------------------|--------|----------------------|-----|-------------|-----------|--------------------|
|--|--------------------------|--------|----------------------|-----|-------------|-----------|--------------------|

Instituciones que publican en el Portal

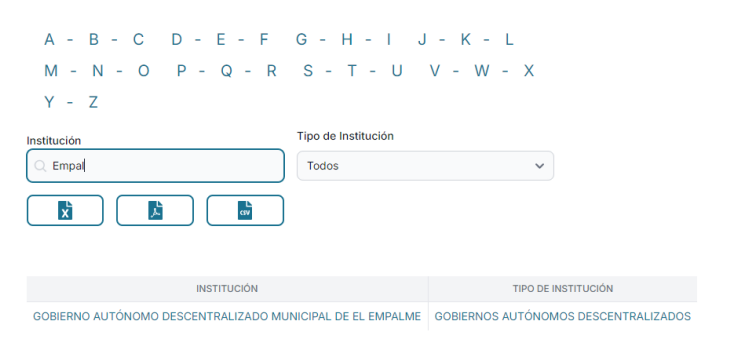

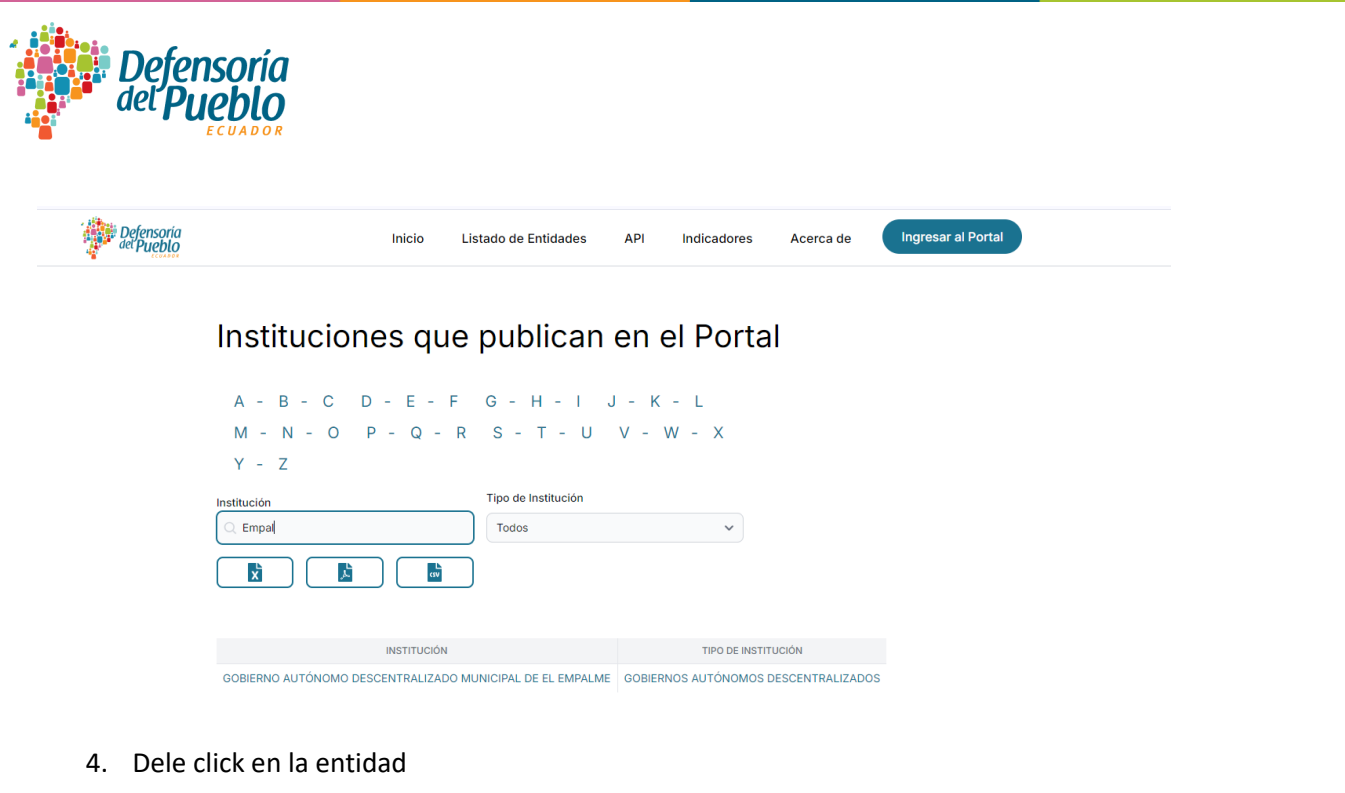

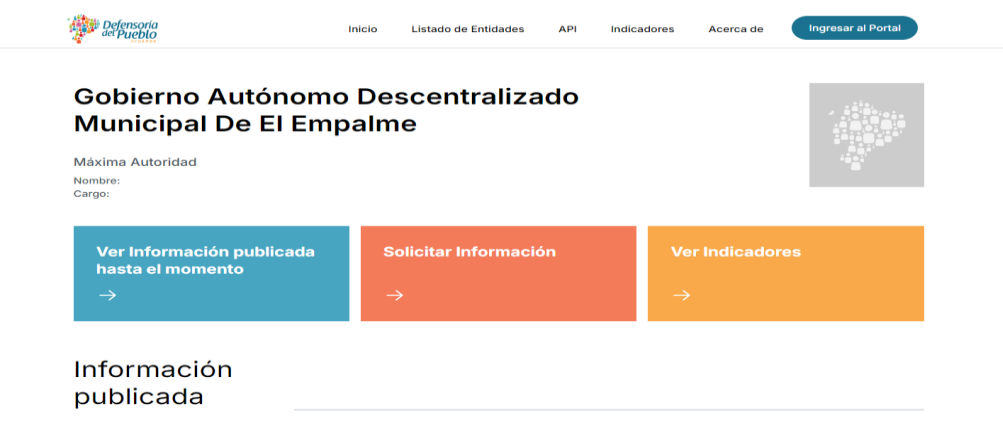

5. Selección la opción transparencia activa

| $\rightarrow$                                                           | $\rightarrow$                                                         | $\rightarrow$ |   |
|-------------------------------------------------------------------------|-----------------------------------------------------------------------|---------------|---|
| nformación<br>publicada                                                 |                                                                       |               |   |
| Transparencia activa                                                    |                                                                       |               | ^ |
| Gobierno Autónomo Desce<br>Consulta los archivos publicados mensualment | ntralizado Municipal De<br>e por la institución en cumplimiento de la | El Empalme    |   |
| Seleccionar año 2024                                                    |                                                                       |               |   |
| Enero (No publicado)                                                    |                                                                       |               |   |
| Febrero (No publicado)                                                  |                                                                       |               |   |
| Marzo (No publicado)                                                    |                                                                       |               |   |
| Abril (No publicado)                                                    |                                                                       |               |   |

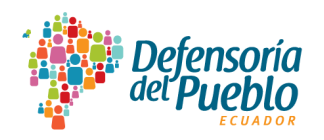

## 6. Escoja el mes en el cual publicó la información

| Octubre                                                   |            |                             |                      |                       |
|-----------------------------------------------------------|------------|-----------------------------|----------------------|-----------------------|
|                                                           |            |                             |                      |                       |
| NUMERAL                                                   | PUBLICADO  | ARCHIVOS PUBLICADOS         |                      |                       |
| 1.1 Estructura orgánica                                   | 10/10/2024 | Conjunto de datos           | 🐝 🛃 🗙<br>Metadatos   | 🐨 🝌 🗙<br>Diccionario  |
| 1.2 Base Legal regulaciones procedimientos internos       | 10/10/2024 | Conjunto de datos           | 🐝 🛃 🗙<br>Metadatos   | 🔂 🚺 🗶<br>Diccionario  |
| 1.3 Metas y Objetivos                                     | 10/10/2024 | GD La Conjunto de datos     | 🐝 🝌 🗙<br>Metadatos   | 🔂 🚺 🗶<br>Diccionario  |
| 2 Directorio y distributivo personal de la entidad        | 10/10/2024 | GD La Conjunto de datos     | 🐝 🝌 🗙<br>Metadatos   | 🔂 🚺 🗶<br>Diccionario  |
| 3 Remuneraciones ingresos adicionales                     | 10/10/2024 | GD La Conjunto de datos     | 🐝 📙 🗙<br>Metadatos   | 🔂 🚺 🗶<br>Diccionario  |
| 4 Detalle Licencia y comisiones                           | 10/10/2024 | GD La Conjunto de datos     | GSV 📙 🗙<br>Metadatos | GV 🔀 🗙<br>Diccionario |
| 5-22 -Servicios formularios formatos tramites             | 10/10/2024 | GD 🔁 🔀<br>Conjunto de datos | 🐝 🛃 🗙<br>Metadatos   | 🔂 🚺 🗶<br>Diccionario  |
| 7 Resultados de las auditorias internas y gubernamentales | 10/10/2024 | Conjunto de datos           | Ketadatos            | 🔂 🔀 🗶<br>Diccionario  |
|                                                           |            |                             |                      |                       |

- 7. Copie el URL que se mostrará en la parte superior
- transparencia.dpe.gob.ec/entidades/GADMDEE

Este es el enlace que deberá replicar en el sitio web institucional.

El mismo procedimiento deberá seguir con las transparencias Focalizada y Colaborativa.

COORDINACIÓN GENERAL DE TRANSPARENCIA Y ACCESO A LA INFORMACIÓN PÚBLICA (CGTAIP) Dirección Nacional de Promoción y Monitoreo de la Transparencia Activa (DNPMTA) Dirección Nacional de Promoción y Garantía del Acceso a la Información Pública (DNPGAIP)